# PIO-D56/D24

User's Manual

## Warranty

All products manufactured by ICP DAS are warranted against defective materials for a period of one year from the date of delivery to the original purchaser.

## Warning

ICP DAS assumes no liability for damages consequent to the use of this product. ICP DAS reserves the right to change this manual at any time without notice. The information furnished by ICP DAS is believed to be accurate and reliable. However, no responsibility is assumed by ICP DAS for its use, nor for any infringements of patents or other rights of third parties resulting from its use.

## Copyright

Copyright 2004 by ICP DAS. All rights are reserved.

## Trademark

The names used for identification only may be registered trademarks of their respective companies.

### **Tables of Content**

| 1.  | INTR   | ODUCTION                               |
|-----|--------|----------------------------------------|
| 1.1 | Fea    | TURES                                  |
| 1.2 | Spe    | CIFICATIONS                            |
| 1.3 | Pro    | DUCT CHECK LIST                        |
| 2.  | HAR    | DWARE CONFIGURATION6                   |
| 2.1 | BOA    | ARD LAYOUT                             |
| 2.2 | I/O    | PORT LOCATION7                         |
| 2.3 | Pin    | ASSIGNMENT                             |
| 2.4 | ENA    | ABLE I/O OPERATION                     |
| 2   | 2.4.1  | DI/O Port Architecture (CON3)10        |
| 2   | 2.4.2  | DI Port Architecture (CON2)12          |
| 2   | 2.4.3  | DO Port Architecture (CON1)13          |
| 2.5 | INT    | ERRUPT OPERATION14                     |
| 2.6 | DAU    | UGHTER BOARDS15                        |
| 2   | 2.6.1. | DB-37                                  |
| 2   | 2.6.2. | DN-37 & DN-50                          |
| 2   | 2.6.3. | DB-812516                              |
| 2   | 2.6.4. | ADP-20/PCI16                           |
| 2   | 2.6.5. | DB-24P, DB-24PD Isolated Input Board17 |
| 2   | 2.6.6. | DB-24R, DB-24RD Relay Board18          |
| 2   | 2.6.7. | DB-24PR, DB-24POR, DB-24C              |
| 2   | 2.6.8. | Daughter Board Comparison Table20      |
| 3.  | I/O C  | ONTROL REGISTER                        |
| 3.1 | Hov    | w to Find the I/O Address21            |
| 3.2 | THE    | E ASSIGNMENT OF I/O ADDRESS            |
| 3.3 | The    | E I/O ADDRESS MAP                      |
| 3   | .3.1.  | RESET\ Control Register                |
| 3   | .3.2.  | AUX Control Register                   |
| 3   | .3.3.  | AUX data Register                      |
| 3   | 3.4.   | INT Mask Control Register              |
| 3   | .3.5.  | Aux Status Register                    |
| 3   | .3.6.  | Interrupt Polarity Control Register    |
| 3   | .3.7.  | I/O Selection Control Register         |
| 3   | .3.8.  | Read/Write 8-bit data Register         |

| 4.  | SC     | OFTWARE INSTALLATION               | 31 |
|-----|--------|------------------------------------|----|
| 4.  | 1      | SOFTWARE INSTALLING PROCEDURE      | 31 |
| 4.  | 2      | PNP DRIVER INSTALLATION            | 31 |
| 5.  | DI     | LL FUNCTION DESCRIPTION            | 32 |
| 5.  | 1 '    | TABLE OF ERRORCODE AND ERRORSTRING | 33 |
| 5.  | 2      | FUNCTION DESCRIPTIONS              | 33 |
| 5.  | 3      | FUNCTIONS OF TEST                  | 35 |
|     | 5.3.1  | PIODIO_GetDllVersion               | 35 |
|     | 5.3.2  | PIODIO_ShortSub                    | 35 |
|     | 5.3.3  | PIODIO_FloatSub                    | 35 |
| 5.  | 4      | DIGITAL I/O FUNCTIONS              | 36 |
|     | 5.4.1. | PIODIO_OutputByte                  | 36 |
|     | 5.4.2. | PIODIO_InputByte                   | 36 |
|     | 5.4.3. | PIODIO_OutputWord                  | 37 |
|     | 5.4.4. | PIODIO_InputWord                   | 37 |
| 5.  | 5      | DRIVER RELATIVE FUNCTIONS          | 38 |
|     | 5.5.1. | PIODIO_GetDriverVersion            | 38 |
|     | 5.5.2. | PIODIO_DriverInit                  | 38 |
|     | 5.5.3. | PIODIO_SearchCard                  | 39 |
|     | 5.5.4. | PIODIO_DriverClose                 | 39 |
|     | 5.5.5. | PIODIO_GetConfigAddressSpace       | 40 |
| 5.  | 6      | INTERRUPT FUNCTION                 | 41 |
|     | 5.6.1  | PIODIO_IntResetCount               | 41 |
|     | 5.6.2  | PIODIO_IntGetCount                 | 41 |
|     | 5.6.3  | PIODIO_IntInstall                  | 42 |
|     | 5.6.4  | PIODIO_IntRemove                   | 43 |
|     | 5.6.5  | Architecture of Interrupt mode     | 43 |
|     | 5.6.6  | Program Architecture               | 44 |
| 6.  | DI     | EMO PROGRAMS FOR WINDOWS           | 45 |
| 6.  | 1      | DIGITAL INTPUT AND OUTPUT          | 46 |
| 6.  | 2      | INTERRUPT OF P2C0                  | 46 |
| APP | PEND   | IX                                 | 47 |
| A   | PPEND  | IX A. RELATED DOS SOFTWARE         | 47 |
|     | A-1    | Where is the related software      | 47 |
|     | A-2    | DOS LIB Function                   | 48 |

# 1. Introduction

The PIO-D56/PIO-D24 provides 56/24 TTL digital I/O lines. The PIO-D56 consists of one 24-bit bi-directional port, one 16-bit input port and one 16-bit output port. However, PIO-D24 only contains the 24-bit bi-directional port. The 24-bit port supports three 8-bit groups, which are PA, PB and PC, respectively. Each 8-bit group can be individually configured to function as digital input or output port. Each group in a 24-bit bi-directional port is configured as digital inputs once the power is turned on or if a reset has been executed.

DB-24PD is the daughter board, which is designed to connect the input port for either isolation purposes or to interface to the output port for relay control. PIO-D24 has one D-sub connector. However, The PIO-D56 contains one D-sub connector and two 20-pin flat cables. The flat cable can be connected to an ADP-20/PCI adapter. The adapter can be fixed onto the chassis. This product can be installed into a 5V PCI bus and supports actual "Plug & Play" technology.

# 1.1 Features

- PCI bus
- Up to 56/24(PIO-D56/PIO-D24) digital I/O channels lines
- All I/O lines buffered on the board
- 3 Eight-bit groups independently selectable for I/O on 24-bit port
- Input / Output ports can be configured via software control
- Double side SMD, short card.
- Connects directly to DB-24PR, DB-24PD, DB-24RD, DB-24PRD, DB-16P8R, DB-24POR, DB-24SSR, DB-24C or any OPTO-22 compatible daughter board
- 4 interrupt sources: P2C0, P2C1, P2C2, P2C3
- One DB37 connector, two 20-pin flat cable connectors (only for PIO-D56)
- High driving capability
- Automatically detected by Windows 95/98/2000/XP
- No base address or IRQ switches to set

# 1.2 Specifications

- <u>All inputs are TTL compatible</u> Logic high voltage : 2.4V (Min.) Logic low voltage : 0.8V (Max.)
- <u>All outputs are TTL compatible</u> *OPTO-22 output (CON3):* Sink current : 64mA (Max.) Source current : 32mA(Max.) *16-channel output (CON1):* Sink current : 8mA (Max.) Source current : 0.4mA(Max.)
- Environmental : Operating Temperature: 0°C to 60°C Storage Temperature: -20°C to 80°C Humidity: 0 to 90% non-condensing
- Dimensions: 143mm X 105mm
- Power Consumption: +5V @ 530mA/420mA(PIO-D56/PIO-D24)

# 1.3 Product Check List

In addition to this manual, the package includes the following items:

- One PIO-D56(or PIO-D24) card
- One company floppy diskette or CD
- One release note

It is recommended to read the release note first. All important information will be given in the release in the following order:

- 1. Where you can find the software driver & utility.
- 2. How to install the software & utility
- 3. Where the diagnostic program is.
- 4. FAQ's.

#### Attention:

If any of these items is missing or damaged, contact the dealer from whom you purchased the product. Save the shipping materials and carton in case you want to ship or store the product in the future.

# 2. Hardware configuration

# 2.1 Board Layout

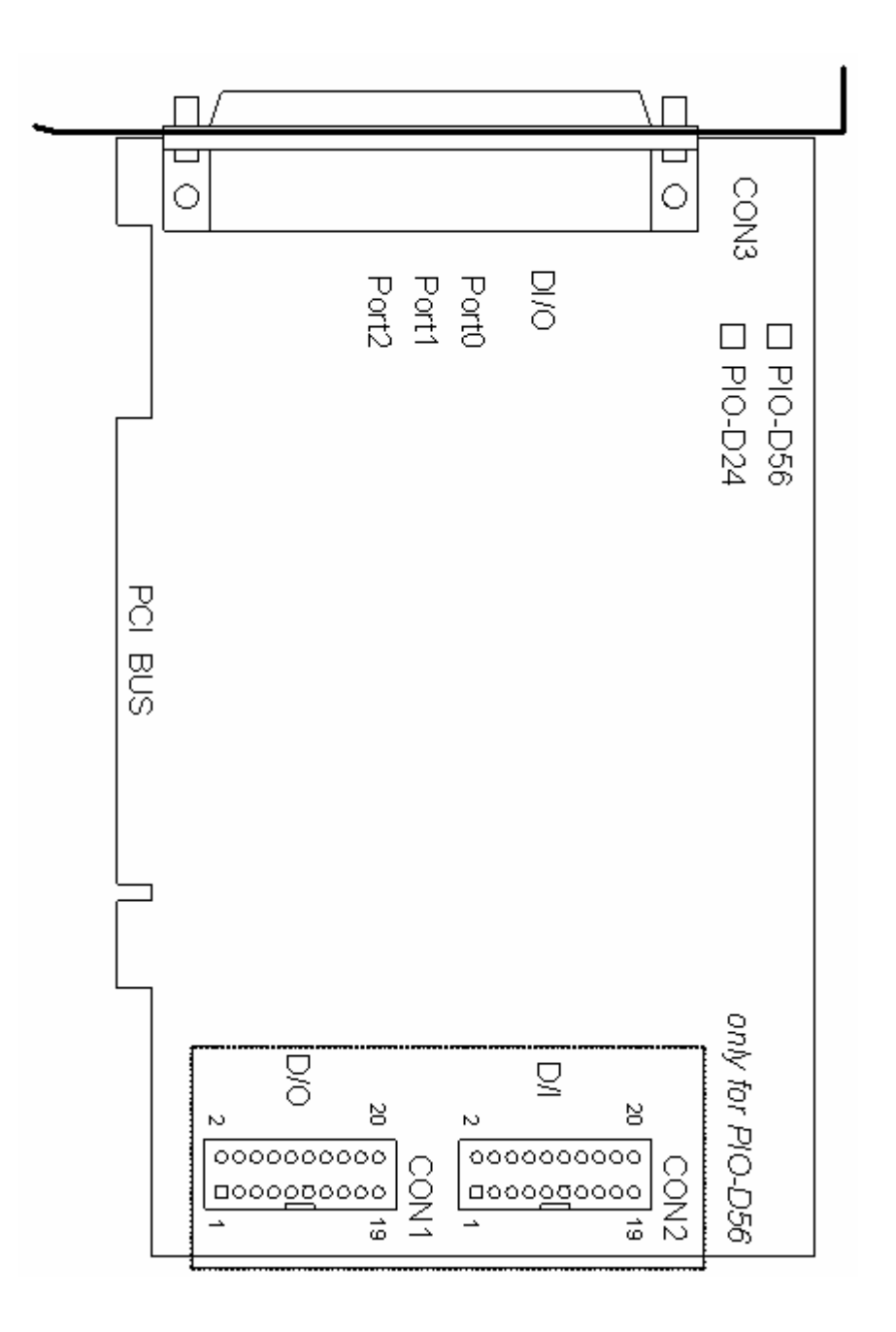

Figure2.1

## 2.2 I/O Port Location

The PIO-D56/PIO-D24 consists of one 24-bit bi-directional port, <u>one 16-bit</u> <u>input port and one 16-bit output port (only for PIO-D56)</u>. The 24-bit port supports three 8-bit groups, which are PA, PB and PC, respectively. Each 8-bit group can be configured as a D/I or D/O port via the software. Note that when the PC is first turned on or if a reset has been executed, all ports are set as D/I ports. The I/O port location is given as follows:

|                          | Table 2.1 |           |            |
|--------------------------|-----------|-----------|------------|
| Connector of PIO-D56/D24 | PA0 ~ PA7 | PB0 ~ PB7 | P2C0 ~ PC7 |
| CON3 (DI/O)              | Port0     | Port1     | Port2      |

| Table 2.2            |             |
|----------------------|-------------|
| Connector of PIO-D56 | Description |
| CON1                 | D/O         |
| CON2                 | D/I         |

Refer to Sec. 2.1 for board layout & I/O port location.

Note : P2C0, P2C1, P2C2 and P2C3 can be used as interrupt signal source. Refer to Sec. 2.5 for more information.

# 2.3 Pin Assignment

The Pin assignments for all connectors on the PIO-D56/D24 are represented in Tables 2.3, 2.4 and 2.5. All signal sources for each digital input or output pin (channel) is TTL compatible.

| Pin Number | Description | Pin Number | Description            |
|------------|-------------|------------|------------------------|
| 1          | N.C.        | 20         | VCC                    |
| 2          | N.C.        | 21         | GND                    |
| 3          | P1B7        | 22         | P2C7                   |
| 4          | P1B6        | 23         | P2C6                   |
| 5          | P1B5        | 24         | P2C5                   |
| 6          | P1B4        | 25         | P2C4                   |
| 7          | P1B3        | 26         | P2C3                   |
| 8          | P1B2        | 27         | P2C2                   |
| 9          | P1B1        | 28         | P2C1                   |
| 10         | P1B0        | 29         | P2C0                   |
| 11         | GND         | 30         | P0A7                   |
| 12         | N.C.        | 31         | P0A6                   |
| 13         | GND         | 32         | P0A5                   |
| 14         | N.C.        | 33         | P0A4                   |
| 15         | GND         | 34         | P0A3                   |
| 16         | N.C.        | 35         | P0A2                   |
| 17         | GND         | 36         | P0A1                   |
| 18         | VCC         | 37         | P0A0                   |
| 19         | GND         | XXXXXXX    | This pin not available |

Table 2.3 CON3: 37 pin D-type female connector(for Port0, Port1, Port2).

| Pin Number | Description | Pin Number | Description |
|------------|-------------|------------|-------------|
| 1          | DO0         | 2          | DO1         |
| 3          | DO2         | 4          | DO3         |
| 5          | DO4         | 6          | DO5         |
| 7          | DO6         | 8          | DO7         |
| 9          | DO8         | 10         | DO9         |
| 11         | DO10        | 12         | DO11        |
| 13         | DO12        | 14         | DO13        |
| 15         | DO14        | 16         | DO15        |
| 17         | GND         | 18         | GND         |
| 19         | Vcc         | 20         | +12V        |

Table 2.4 CON1 : 20-pin header (only for PIO-D56)

Table 2.5 CON2 : 20-pin header (only for PIO-D56)

| Pin Number | Description | Pin Number | Description |
|------------|-------------|------------|-------------|
| 1          | DI0         | 2          | DI1         |
| 3          | DI2         | 4          | DI3         |
| 5          | DI4         | 6          | DI5         |
| 7          | DI6         | 8          | DI7         |
| 9          | DI8         | 10         | DI9         |
| 11         | DI10        | 12         | DI11        |
| 13         | DI12        | 14         | DI13        |
| 15         | DI14        | 16         | DI15        |
| 17         | GND         | 18         | GND         |
| 19         | Vcc         | 20         | +12V        |

# 2.4 Enable I/O Operation

When the PC is turned on, all operations involved with digital I/O channels(CON1, CON2, CON3) are disabled. Note that the digital I/O channels are enabled or disabled by the RESET\ signal. (Refer to Sec. 3.3.1 for more information related to this).

### 2.4.1 DI/O Port Architecture (CON3)

The power-on states for all DI/O ports(CON3) are given as follows:

- D/I/O operations for each port are disabled.
- D/I/O ports are all configured as Digital input ports.
- D/O latch register outputs are all undefined.

The user has to perform some initialization before using these digital I/O ports. The recommended steps are given as follows:

- Step 1: Find the address-mapping for PIO/PISO cards. (Refer to Sec.3.1) Step 2: Enable all Digital I/O operations. (Refer to Sec. 3.3.1).
- Step 3:Configure the three ports (in CON3) to their expected D/I/O states & send their initial values to every D/O port (Refer to Sec. 3.3.7 and Sec.3.3.8)

For more information on the initial procedure for digital I/O ports, please refer to the DEMO1.C demo program.

The digital I/O (CON3) control architecture for the PIO-D56/D24 is demonstrated in Figure 2.2. The operation method used for the control signal is presented below.

- RESET\ is in the Low-state  $\rightarrow$  all D/I/O operations are disabled
- RESET\ is in the High-state  $\rightarrow$  all D/I/O operations are enabled.
- If D/I/O is configured as a D/I port  $\rightarrow$  D/I= external input signal
- If D/I/O is configured as a D/O port → D/I = read back of D/O
- If D/I/O is configured as a D/I port → sending data to a Digital input port will only change the D/O latch register. The latched data will be output when the port is configured as digital output and is activated right away.

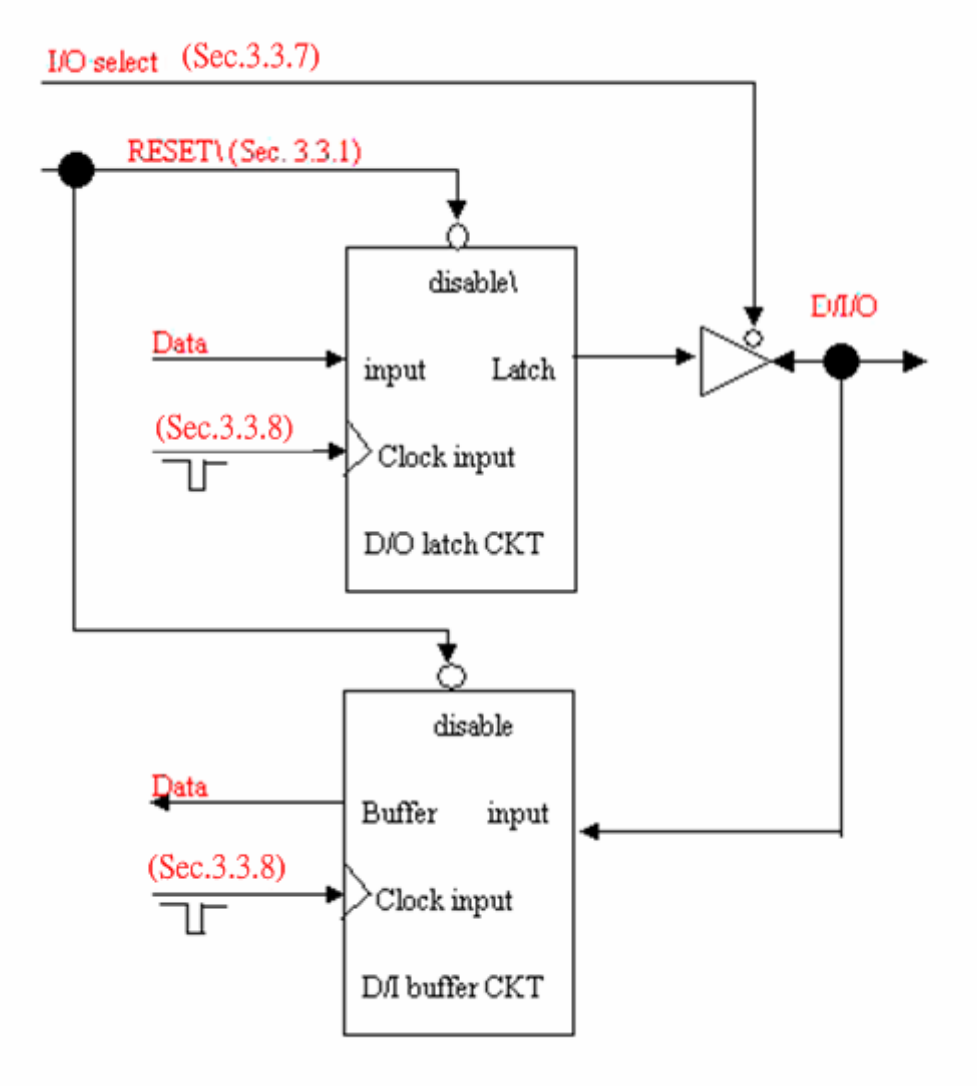

Figure 2.2 DI/O Port Architecture(CON3)

## 2.4.2 DI Port Architecture (CON2)

The digital input (CON2) control architecture for the PIO-D56 is demonstrated in Figure 2.3.

- RESET\ is in the Low-state → all DI operations are disabled
- RESET\ is in the High-state → all DI operations are enabled

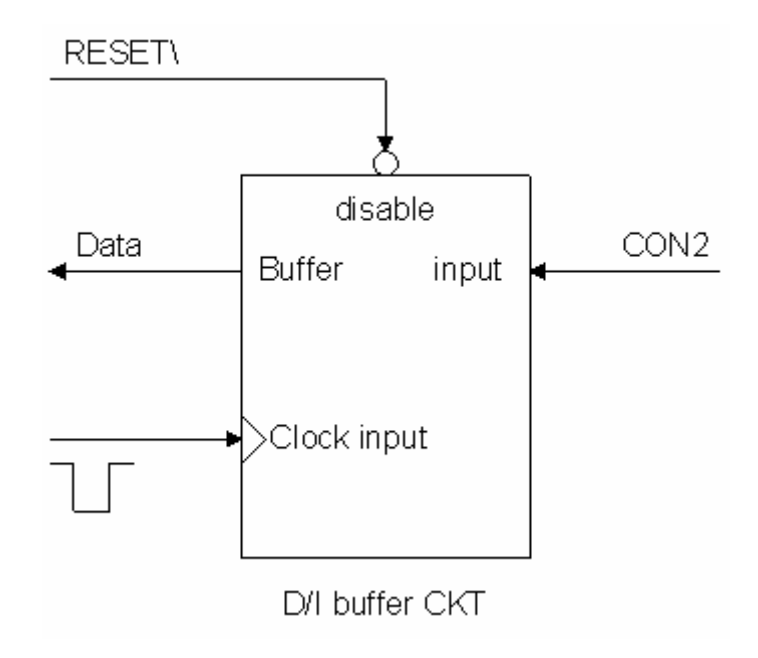

Figure 2.3 DI Port Architecture (CON2)

## 2.4.3 DO Port Architecture (CON1)

The digital output (CON1) control architecture for the PIO-D56 is demonstrated in Figure 2.4.

- RESET\ is in the Low-state → all DO operations are disabled
- RESET\ is in the High-state → all DO operations are enabled

The power-on states are as follows:

- All DO operations are disabled
- All output latches are cleared to Low-Level

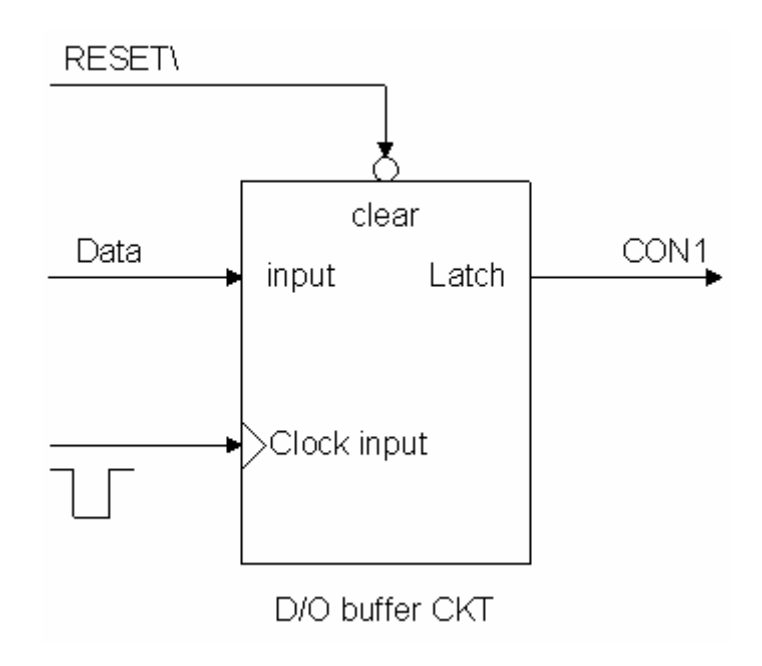

Figure 2.4 DO Port Architecture (CON1)

# 2.5 Interrupt Operation

The P2C0, P2C1, P2C2 and P2C3 can be used as interrupt signal source. Refer to Sec. 2.1 for P2C0/P2C1/P2C2/P2C3 location. The interrupt of the PIO-D56/PIO-D24 is **level-trigger & Active\_High**. The interrupt signal can be programmable as **inverted or non-inverted**. The procedures for how to configure the interrupt signal source are given as follows:

- 1. Make sure the initial level is high or Low from the signal source.
- 2. If the initial state is High, please select the **inverted** setting for interrupt signal source (Section. 3.3.6). If the initial state is Low, please select the **non-inverted** setting for interrupt signal source (Section. 3.3.6)
- 3. Enable the interrupt function (Section. 3.3.4)
- 4. If the interrupt signal is active, the interrupt service routine will be started up.

Note that DEMO3.C & DEMO4.C are demo programs for a single interrupt source and DEMO5.C is the demo program for four interrupt sources in the DOS operating system. If only one interrupt signal source is used, the interrupt service routine does not need to identify the interrupt source. (Refer to DEMO3.C & DEMO4.C). However, if there are more than one interrupt source, the interrupt service routine has to identify the active signals in the following manner: (refer to DEMO5.C)

- 1. Read the new status of the interrupt signal sources
- 2. Compare the new status with the old status to identify the active signals
- 3. If P2C0 is active, service P2C0 & non-inverter/inverted the P2C0 signal
- 4. If P2C1 is active, service P2C1 & non-inverted/inverted the P2C1 signal
- 5. If P2C2 is active, service P2C2 & non-inverted/inverted the P2C2 signal
- 6. If P2C3 is active, service P2C3 & non-inverted/inverted the P2C3 signal
- 7. Update the interrupt status.

Limitation: if the interrupt signal is too short, the new status may be the same as the old status. So the interrupt signal must be held active until the interrupt service routine has been executed. This hold time is different for differing operating systems. The hold time can be as short as a micro-second or as long as 1 second. In general, 20ms is enough for all O.S.

# 2.6 Daughter Boards

### 2.6.1. DB-37

The DB-37 is a general purpose daughter board for D-sub 37 pins. It is designed for easy wire connection via pin-to-pin.

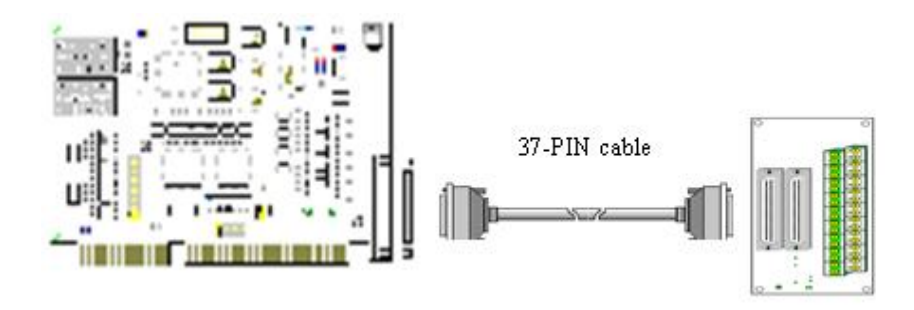

Figure 2.5 DB-37

### 2.6.2. DN-37 & DN-50

The DN-37 is a general purpose daughter board for DB-37 pins with DIN-Rail Mountings. The DN-50 is designed for 50-pin flat-cable headers win DIN-Rail mountings. They are also designed for easy wire connection via pin-to-pin.

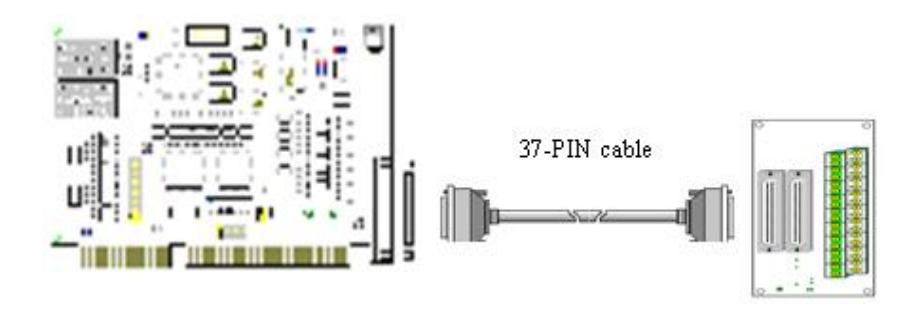

Figure 2.6 DN-37/DN-50

### 2.6.3. DB-8125

The DB-8125 is a general purpose screw terminal board. It is designed for easy wire connection. The DB-8125 consists of one DB-37 & two 20-pin flat-cable headers.

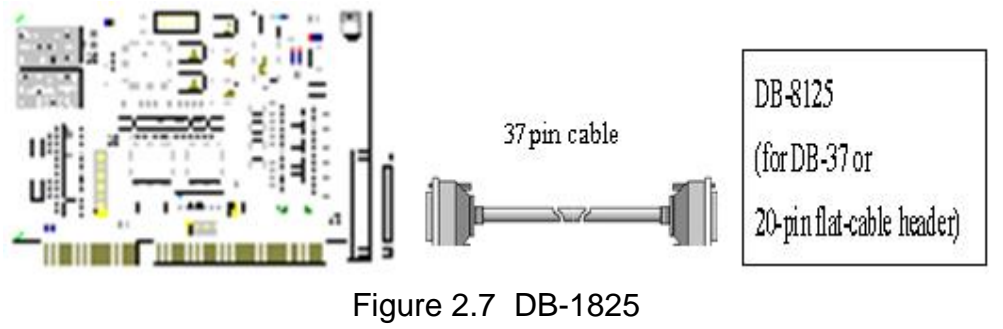

### 2.6.4. ADP-20/PCI

The ADP-20/PCI is an extender for the 20-pin header. The one side of the ADP-20/PCI can be connected to a 20-pin header. The other side can be mounted onto the PC chassis as is depicted by the following:

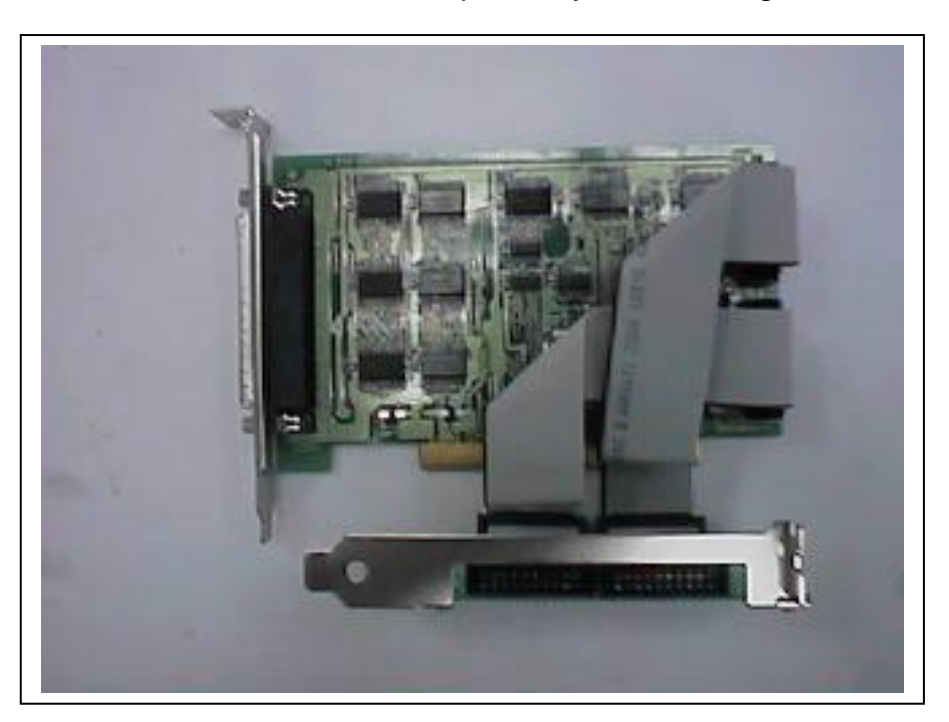

Figure 2.8 ADP-20/PCI

### 2.6.5. DB-24P, DB-24PD Isolated Input Board

The DB-24P is a 24-channel isolated digital input daughter board. The optically isolated inputs of the DB-24P consist of a bi-directional optocoupler with a resistor for current sensing. You can use the DB-24P to sense DC signals from TTL levels up to 24V or use the DB-24P to sense a wide range of AC signals. You can also use this board to isolate the computer from large common-mode voltage, ground loops and transient voltage spikes that often occur in industrial environments, as shown in Figure 2.9. Table 2.4 is the comparison of DB-24P and DB-24PD.

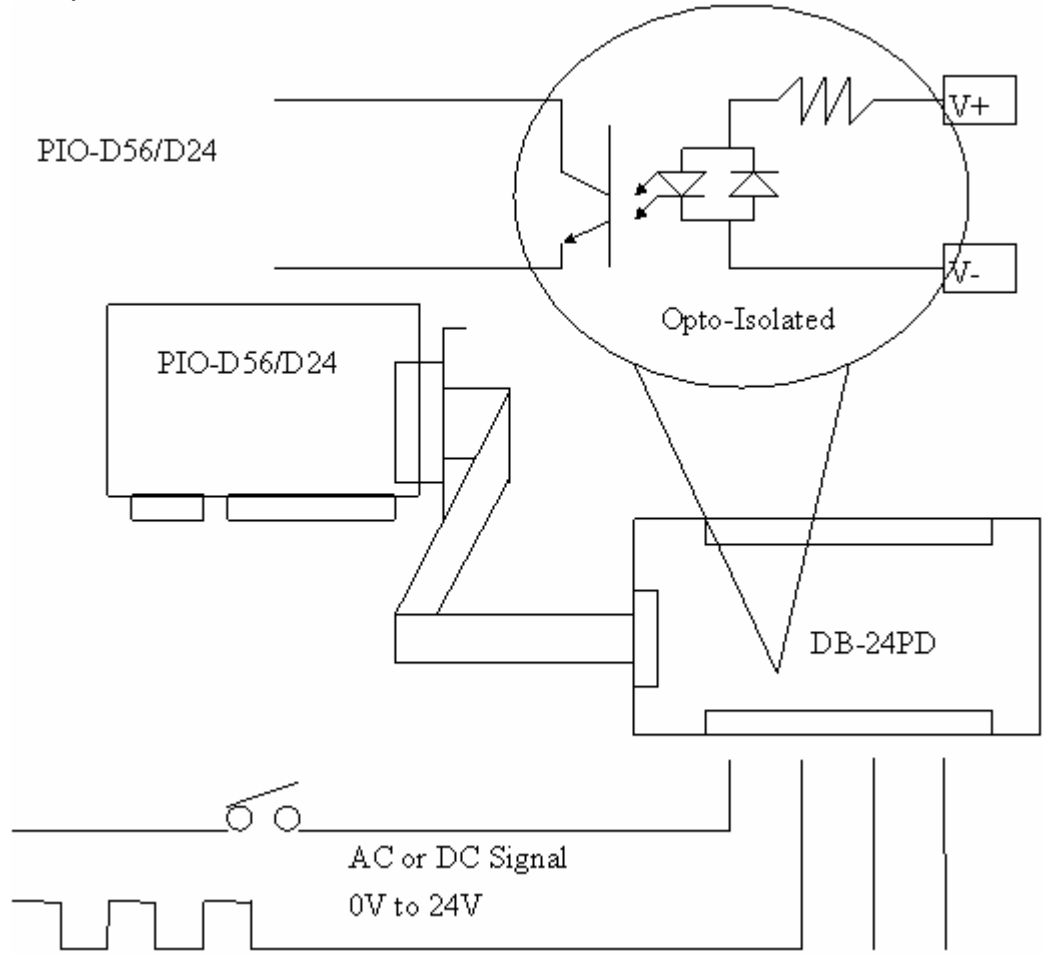

Figure 2.9

| Tab | ble | 2. | 6 |
|-----|-----|----|---|
|     |     |    |   |

|                          | DB-24P | DB-24PD |
|--------------------------|--------|---------|
| 50-pin flat-cable header | Yes    | Yes     |
| D-sub 37-pin header      | No     | Yes     |
| Other specifications     | S      | ame     |

### 2.6.6. DB-24R, DB-24RD Relay Board

The DB-24R, 24-channel relay output board, consists of 24 form-C relays for efficiently controlling the switch with the use of an appropriately loaded program. The relays are energized by applying a 12V/24V voltage signal to the appropriate relay channel on the 50-pin flat-cable connector. There are 24 enunciator LEDs for each relay channel and the LED light will go on when their associated relay has been activated. The control scheme is illustrated below.

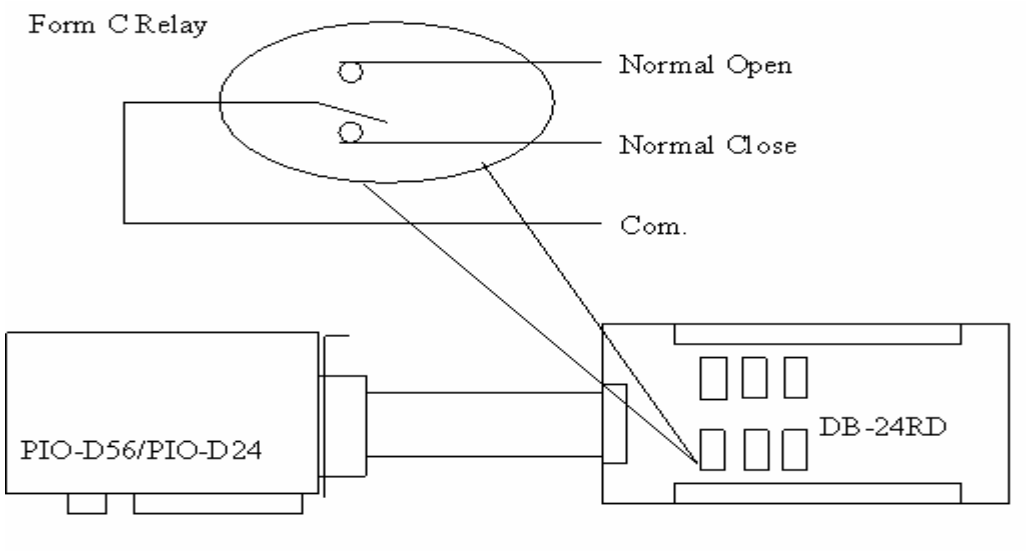

Note: Channel : 24 Form C Relay Relay : Switch up to 0.5A at 110ACV or 1A at 24DCV

Figure 2.10

| Ta | ab | le | 2 | 7 |
|----|----|----|---|---|
|    |    | -  |   |   |

|                          | DB-24R | DB-24RD |
|--------------------------|--------|---------|
| 50-pin flat-cable header | Yes    | Yes     |
| D-sub 37-pin header      | No     | Yes     |
| Other specifications     | Same   |         |

| Table 2.8        |                                          |  |  |
|------------------|------------------------------------------|--|--|
| DB-24R, DB-24RD  | 24*Relay (120V, 0.5A)                    |  |  |
| DB-24PR,DB-24PRD | 24* Power Relay (250V, 5A)               |  |  |
| DB-24POR         | 24*PhotoMOS Relay (350V, 01.A)           |  |  |
| DB-24SSR         | 24*SSR (250VAC, 4A)                      |  |  |
| DB-24C           | 24*O.C. (30V, 100 mA)                    |  |  |
| DB-16P8R         | 16*Relay (120V, 0.5A) + 8*isolated input |  |  |

### 2.6.7. DB-24PR, DB-24POR, DB-24C

Table 2.9

| DB-24PR  | 24*power relay, 5A/250V                        |
|----------|------------------------------------------------|
| DB-24POR | 24*PhotoMOS relay, 0.1A/350VAC                 |
| DB-24C   | 24*open collector, 100mA per channel, 30V max. |

The DB-24PR, 24-channel power relay output board, consists of 8 form-C and 16 form-A electromechanical relays for efficiently controlling the switch with the use of an appropriately loaded program. The contact of each relay can allow 5A current load at 250ACV/30VDCV. The relay is energized by applying a 5 voltage signal to the associate relay channel on the 20-pin flatcable connector (just used 16 relays) or 50-pin flat-cable connector (OPTO-22 compatible, for DIO-24 series). 24 enunciator LEDs for indicating the status of for each relay and the corresponding LED light will go on when their associated relay has been activated. To avoid overloading your PC's power supply, this board needs a +12VDC or +24VDC external power supply, as shown in figure 2.11.

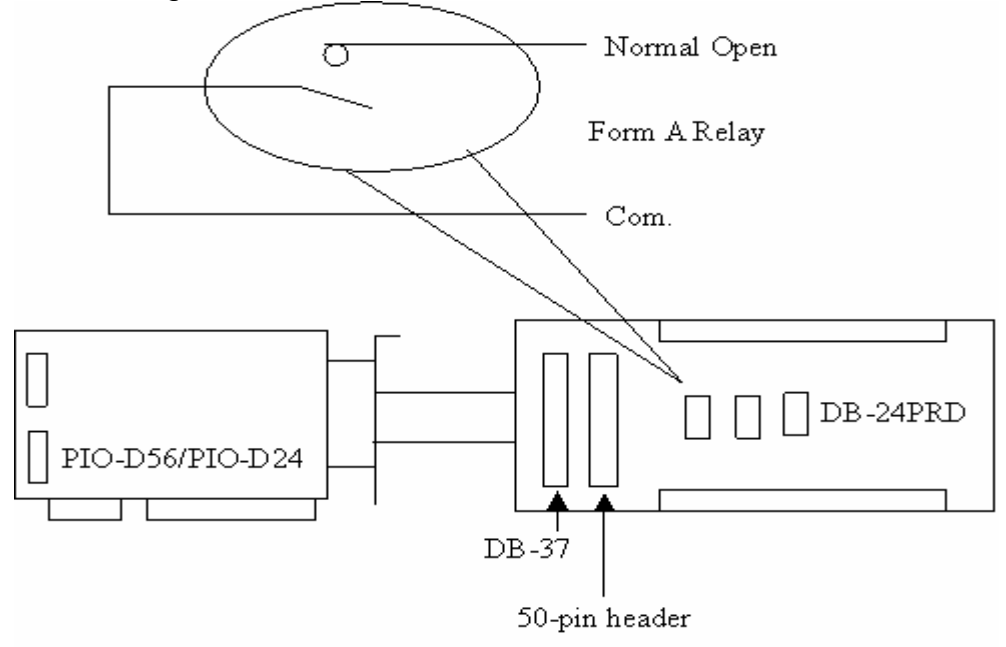

Figure 2.11

Note:

- 1. 50-Pin connector(OPTO-22 compatible), for DIO-24, DIO-48, DIO-144, PIO-D144, PIO-D96, PIO-D56, PIO-D48, PIO-D24, PIO-D168
- 2. 20-Pin connector for 16 channel digital output, A-82X, A-62X, DIO-64, ISO-DA16/DA8,
- 3. Channel: 16 Form A Relay , 8 Form C Relay.
- 4. Relay: switching up to 5A at 110ACV / 5A at 0DCV.

### 2.6.8. Daughter Board Comparison Table

|            | 20-pin flat-cable | 50-pin flat-cable | D-sub 37-pin |  |
|------------|-------------------|-------------------|--------------|--|
| DB-37      | 3-37 No           |                   | Yes          |  |
| DN-37      | No                | No                | Yes          |  |
| ADP-37/PCI | No                | Yes               | Yes          |  |
| ADP-50/PCI | No                | Yes               | No           |  |
| DB-24P     | No                | Yes               | No           |  |
| DB-24PD    | No                | Yes               | Yes          |  |
| DB-16P8R   | No                | Yes               | Yes          |  |
| DB-24R     | No                | Yes               | No           |  |
| DB-24RD    | No                | Yes               | Yes          |  |
| DB-24C     | Yes               | Yes               | Yes          |  |
| DB-24PR    | Yes               | Yes               | No           |  |
| Db-24PRD   | No                | Yes               | Yes          |  |
| DB-24POR   | Yes               | Yes               | Yes          |  |
| DB-24SSR   | No                | Yes               | Yes          |  |

Table 2.10

Note : There is no 50-pin flat cable header in the PIO-D56/PIO-D24. The PIO-D56/PIO-D24 has one DB-37 connector and <u>two 20 pin flat-cable headers</u> (only for PIO-D56).

# 3. I/O Control Register

### 3.1 How to Find the I/O Address

The plug & play BIOS will assign a proper I/O address to every PIO/PISO series card in the power-on stage. The IDs for the PIO-D56/D24 cards are given as follows:

#### PIO-D24 :

< REV 1.0 ~ REV 5.0 > :

- Vendor ID = 0xE159
- Device ID = 0x0002
- Sub-vendor ID = 0x80
- Sub-device ID = 0x01
- Sub-aux ID = 0x40

#### < REV 6.0 or above > :

- Vendor ID = 0xE159
- Device ID = 0x0001
- Sub-vendor ID = 0x8080
- Sub-device ID = 0x01
- Sub-aux ID = 0x40

#### ■ <u>PIO-D56 :</u>

- < REV 1.0 ~ REV 4.0 > :
- Vendor ID = 0xE159
- Device ID = 0x0002
- Sub-vendor ID = 0x80
- Sub-device ID = 0x01
- Sub-aux ID = 0x40

#### < REV 5.0 or above > :

- Vendor ID = 0xE159
- Device ID = 0x0001
- Sub-vendor ID = 0x8080
- Sub-device ID = 0x01
- Sub-aux ID = 0x40

The utility program, PIO\_PISO.EXE, will detect and present all information from the PIO/PISO cards installed on this PC, as shown in the following figure. The necessary means for identifying the PIO series cards of ICPDAS data acquisition boards by the sub-vender, sub-device and sub-Aux ID is given in table 3-1 below the following figure.

| 💋 PIO/PISO series card [Ver 2.27, Nov            | -11-2003]                       |
|--------------------------------------------------|---------------------------------|
| Please select one of t<br>to show the detail inf | he following cards<br>ormation. |
| No. S Address Board                              | Name                            |
| 0x00 0xC400 PIO-D                                | 56/PIO-D24                      |
|                                                  |                                 |
|                                                  |                                 |
| - Detail Information -                           |                                 |
| Board Name <mark>PIO-D56/PI</mark>               | 0-D24                           |
| Vendor/Device ID -<br>VendorID: 0xE159           | Sub ID                          |
| Device ID : 0x0002                               | Sub Device : 0x01               |
| OS: Windows 2000                                 | Sub Aux : 0x40                  |
| - Physical Location                              |                                 |
| Slot Bus: 0x0002                                 | Slot Device : 0x000A            |
| Allocated Resource                               |                                 |
| Base Addr: UXC400                                | IRU Number: 9                   |
| E                                                | cit                             |
|                                                  |                                 |

Figure 3.1

| Table 3-1               |                                                                                  |            |            |         |  |  |  |  |  |
|-------------------------|----------------------------------------------------------------------------------|------------|------------|---------|--|--|--|--|--|
| PIO/PISO series<br>card | Description                                                                      | Sub_Vendor | Sub_Device | Sub_AUX |  |  |  |  |  |
| PIO-D168                | 168 * DIO                                                                        | 9880       | 01         | 50      |  |  |  |  |  |
| PIO-D168A               | 168 * DIO                                                                        | 80         | 01         | 50      |  |  |  |  |  |
| PIO-D144(REV4.0)        | 144 * D/I/O                                                                      | 80 (5C80)  | 01         | 00      |  |  |  |  |  |
| PIO-D96 (REV4.0)        | 96 * D/I/O                                                                       | 80 (5880)  | 01         | 10      |  |  |  |  |  |
| PIO-D64 (REV2.0)        | 64 * D/I/O                                                                       | 80 (4080)  | 01         | 20      |  |  |  |  |  |
| PIO-D56 (REV5.0)        | 24 * D/I/O +<br>16 * D/I+16*D/O                                                  | 80 (8080)  | 01         | 40      |  |  |  |  |  |
| PIO-D48 (REV2.0)        | 48 * D/I/O                                                                       | 80 (0080)  | 01         | 30      |  |  |  |  |  |
| PIO-D24 (REV6.0)        | 24 * D/I/O                                                                       | 80 (8080)  | 01         | 40      |  |  |  |  |  |
| PIO-821                 | Multi-function                                                                   | 80         | 03         | 10      |  |  |  |  |  |
| PIO-DA16                | 16 * D/A                                                                         | 80         | 04         | 00      |  |  |  |  |  |
| PIO-DA8                 | 8 * D/A                                                                          | 80         | 04         | 00      |  |  |  |  |  |
| PIO-DA4                 | 4 * D/A                                                                          | 80         | 04         | 00      |  |  |  |  |  |
| PISO-C64                | 64 * isolated D/O<br>(Current sinking)                                           | 80         | 08         | 00      |  |  |  |  |  |
| PISO-A64                | 64 * isolated D/O<br>(Current sourcing)                                          | 80         | 08         | 50      |  |  |  |  |  |
| PISO-P64                | 64 * isolated D/I                                                                | 80         | 08         | 10      |  |  |  |  |  |
| PISO-P32C32             | 32* isolated D/O<br>( <b>Current sinking</b> )<br>+ 32* isolated D/I             | 80         | 08         | 20      |  |  |  |  |  |
| PISO-P32A32             | 32*isolated DO<br>( <b>Current sourcing</b> )<br>+ 32* isolated D/I              | 80         | 08         | 70      |  |  |  |  |  |
| PISO-P8R8               | 8* isolated D/I +<br>8 * 220V relay                                              | 80         | 08         | 30      |  |  |  |  |  |
| PISO-P8SSR8AC           | 8* isolated D/I +<br>8 * SSR /AC                                                 | 80         | 08         | 30      |  |  |  |  |  |
| PISO-P8SSR8DC           | 8* isolated D/I +<br>8 * SSR /DC                                                 | 80         | 08         | 30      |  |  |  |  |  |
| PISO-730                | 16*DI + 16*D/O +<br>16* isolated D/I +<br>16*isolated D/O<br>(Current sinking)   | 80         | 08         | 40      |  |  |  |  |  |
| PISO-730A               | 16*DI + 16*D/O +<br>16* isolated D/I +<br>16* isolated D/O<br>(Current sourcing) | 80         | 08         | 80      |  |  |  |  |  |
| PISO-813                | 32 * isolated A/D                                                                | 80         | 0A         | 00      |  |  |  |  |  |
| PISO-DA2                | 2 * isolated D/A                                                                 | 80         | 0B         | 00      |  |  |  |  |  |

Note: If your board is a different version, it may also have different Sub IDs. However this will present no actual problem. No matter which version of the board you select, we offer the same function calls.

# 3.2 The Assignment of the I/O Address

The Plug & Play BIOS will assign the proper I/O address to a PIO/PISO series card. If there is only one PIO/PISO board, the user can identify the board as card\_0. If there are two PIO/PISO boards in the system, the user will find it very difficult to identify which board is card\_0. The software driver can support a maximum of 16 boards. Therefore, the user can install 16 PIO/PSIO series cards onto one PC system. The methods used to find and identify card\_0 and card\_1 is demonstrated below:

# The simplest way to identify which card is card\_0 is to use wSlotBus & wSlotDevice in the following manner:

- 1. Remove all PIO-D56/D24 boards from the PC.
- 2. Install one PIO- D56/D24 into the PC's PCI\_slot1, run PIO\_PISO.EXE. Then record the wSlotBus1 and wSlotDevice1 information.
- 3. Remove all PIO- D56/D24 boards from the PC.
- 4. Install one PIO- D56/D24 into the PC's PCI\_slot2 and run PIO\_PISO.EXE. Then record the wSlotBus2 and wSlotDevice2 information.
- 5. Repeat steps (3) & (4) for every PCI\_slot and record all the information from wSlotBus and wSlotDevice.
- 6. The records may look similar to the table follows:

| PC's PCI slot | WslotBus | WslotDevice |
|---------------|----------|-------------|
| Slot_1        | 0        | 0x07        |
| Slot_2        | 0        | 0x08        |
| Slot_3        | 0        | 0x09        |
| Slot_4        | 0        | 0x0A        |
| PCI-BRIDGE    |          |             |
| Slot_5        | 1        | 0x0A        |
| Slot_6        | 1        | 0x08        |
| Slot_7        | 1        | 0x09        |
| Slot_8        | 1        | 0x07        |

Table 3-2

The above procedure will record all the wSlotBus and wSlotDevice information on a PC. These values will be mapped to this PC's physical slot. This mapping will not be changed for any PIO/PISO card. Therefore, this

information can be used to identify the specified PIO/PISO card by following these next 3 steps:

Step1: Using the wSlotBus and wSlotDevice information in table 3-2

- Step2: Input the board number into funtion PIO\_GetConfigAddressSpace(...) to get the specified card's information, especially the wSlotBus and wSlotDevice information.
- Step3: The user can identify a specified PIO/PISO card by comparing it to the data from the wSlotBus & wSlotDevice found in step1 and step2.

Note that normally the card installed in slot 0 is card0 and the card installed in slot1 is card1 for PIO/PISO series cards.

# 3.3 The I/O Address Map

The I/O address for PIO/PISO series cards are automatically assigned by the main board ROM BIOS. The I/O address can also be re-assigned by the user. It is strongly recommended that users do not change the I/O address. The Plug & Play BIOS will effectively perform the assignment of proper I/O addresses to each PIO/PISO series card. The I/O addresses for the PIO-D56/D24 are given in the table below, all of which are based on the base address of each card.

| Address                   | Read                          | Write                     |
|---------------------------|-------------------------------|---------------------------|
| Wbase+0                   | RESET\ control register       | Same                      |
| Wbase+2                   | Aux control register          | Same                      |
| Wbase+3 Aux data register |                               | Same                      |
| Wbase+5                   | INT mask control register     | Same                      |
| Wbase+7                   | Aux pin status register       | Same                      |
| Wbase+0x2a                | INT polarity control register | Same                      |
| Wbase+0xc0                | read Port0                    | write Port0               |
| Wbase+0xc4                | read Port1                    | write Port1               |
| Wbase+0xc8                | read Port2                    | write Port2               |
| Wbase+0xcc                | read configuration            | Port0~Port2 configuration |
| Wbase+0xd0                | read CON2 Low byte            | write CON1 Low byte       |
|                           | (only for PIO-D56)            | (only for PIO-D56)        |
| Wbase+0xd4                | read CON2 high byte           | write CON1 high byte      |
|                           | (only for PIO-D56)            | (only for PIO-D56)        |

| T | ab | le  | 3-3 |
|---|----|-----|-----|
|   | ab | · • | 00  |

### 3.3.1. RESET\ Control Register

(Read/Write): wBase+0

| Bit 7    | Bit 6    | Bit 5    | Bit 4    | Bit 3    | Bit 2    | Bit 1    | Bit 0  |
|----------|----------|----------|----------|----------|----------|----------|--------|
| Reserved | Reserved | Reserved | Reserved | Reserved | Reserved | Reserved | RESET\ |

When the PC's power is first turned on, RESET\ signal is in a Low-state. **This will disable all D/I/O operations.** The user has to set the RESET\ signal to a High-state before any D/I/O command applications are initiated.

| outportb (wBase,1); | /* RESET\=High $\rightarrow$ all D/I/O are enable now */ |
|---------------------|----------------------------------------------------------|
| outportb (wBase,0); | /* RESET\=Low $\rightarrow$ all D/I/O are disable now */ |

### 3.3.2. AUX Control Register

(Read/Write): wBase+2

| Bit 7 | Bit 6 | Bit 5 | Bit 4 | Bit 3 | Bit 2 | Bit 1 | Bit 0 |
|-------|-------|-------|-------|-------|-------|-------|-------|
| Aux7  | Aux6  | Aux5  | Aux4  | Aux3  | Aux2  | Aux1  | Aux0  |

Aux?=0 $\rightarrow$  this Aux is used as a D/I Aux?=1 $\rightarrow$  this Aux is used as a D/O

When the PC is first turned on, all Aux signals are in a Low-state. All Aux are designed as D/I for all PIO/PISO series.

### 3.3.3. AUX data Register

(Read/Write): wBase+3

| Bit 7 | Bit 6 | Bit 5 | Bit 4 | Bit 3 | Bit 2 | Bit 1 | Bit 0 |
|-------|-------|-------|-------|-------|-------|-------|-------|
| Aux7  | Aux6  | Aux5  | Aux4  | Aux3  | Aux2  | Aux1  | Aux0  |

When the Aux is used for D/O, the output state is controlled by this register. This register is designed for feature extension. Therefore, do not use this register.

### 3.3.4. INT Mask Control Register

(Read/Write): wBase+5

| Bit 7 | Bit 6 | Bit 5 | Bit 4 | Bit 3 | Bit 2 | Bit 1 | Bit 0 |
|-------|-------|-------|-------|-------|-------|-------|-------|
| 0     | 0     | 0     | 0     | EN3   | EN2   | EN1   | EN0   |

 $EN0=0 \rightarrow Disable P2C0$  as a interrupt signal (Default).

EN0=1→ Enable P2C0 as a interrupt signal

| outportb(wBase+5,0);    | /* Disable interrupt                     | */ |
|-------------------------|------------------------------------------|----|
| outportb(wBase+5,1);    | /* Enable interrupt P2C0                 | */ |
| outportb(wBase+5,0x0f); | /* Enable interrupt P2C0, P2C1,P2C2,P2C3 | */ |

### 3.3.5. Aux Status Register

(Read/Write): wBase+7

| Bit 7 | Bit 6 | Bit 5 | Bit 4 | Bit 3 | Bit 2 | Bit 1 | Bit 0 |
|-------|-------|-------|-------|-------|-------|-------|-------|
| Aux7  | Aux6  | Aux5  | Aux4  | Aux3  | Aux2  | Aux1  | Aux0  |

Aux0=P2C0, Aux1=P2C1, Aux2=P2C2, Aux3=P2C3, Aux7~4=Aux-ID. Refer to DEMO5.C for more information. The Aux 0~3 are used as interrupt source. The interrupt service routine has to read this register to identify the interrupt source. Refer to Sec. 2.5 for more information.

### 3.3.6. Interrupt Polarity Control Register

(Read/Write): wBase+0x2A

| Bit 7 | Bit 6 | Bit 5 | Bit 4 | Bit 3 | Bit 2 | Bit 1 | Bit 0 |
|-------|-------|-------|-------|-------|-------|-------|-------|
| 0     | 0     | 0     | 0     | INV3  | INV2  | INV1  | INV0  |

This register provides a function to control invert or non-invert for the interrupt signal source. A detailed application example is given below.

INV0=1 $\rightarrow$  select the non-inverted signal from P2C0 INV0=0 $\rightarrow$  select the inverted signal from P2C0

| 3 */ |
|------|
| */   |
| */   |
| */   |
| */   |
| */   |
|      |

Refer to Sec. 2.5 and DEMO5.C for more information.

### 3.3.7. I/O Selection Control Register

(Write): wBase+0xcc

| Bit 7 | Bit 6 | Bit 5 | Bit 4 | Bit 3 | Bit 2 | Bit 1 | Bit 0 |
|-------|-------|-------|-------|-------|-------|-------|-------|
| 0     | 0     | 0     | 0     | 0     | Port2 | Port1 | Port0 |

This register provide the function for configuration digital input/output port of the PIO-D56/D24. Every I/O port can be programmed to be a D/I or a D/O port. Note that all ports are used as D/I ports when the PC is first turned on.

Port? = 1 $\rightarrow$  this port is used as a D/O port Port? = 0 $\rightarrow$  this port is used as a D/I port

| outportb(wBase+0xcc,0x00); | /* set Port0/1/2 as D/I port | */ |
|----------------------------|------------------------------|----|
| outportb(wBase+0xcc,0x04); | /* set Port0/1 as D/I port   | */ |
|                            | /* set Port2 as D/O port     | */ |

### 3.3.8. Read/Write 8-bit data Register

| Bit 7 | Bit 6 | Bit 5 | Bit 4 | Bit 3 | Bit 2 | Bit 1 | Bit 0 |
|-------|-------|-------|-------|-------|-------|-------|-------|
| D7    | D6    | D5    | D4    | D3    | D2    | D1    | D0    |

(Read/Write):wBase+0xc0/0xc4/0xc8/0xd0/0xd4

There are five/three 8-bit I/O ports in the PIO-D56/PIO-D24. Each port is easy to read/write by access his owns data register.

| outportb(wBase+0xc0,Val);     | /* write to port-0            | */ |    |
|-------------------------------|-------------------------------|----|----|
| Val=inportb(wBase+0xc0);      | /* read from port-0           |    | */ |
| outportb(wBase+0xcc,0x07);    | /* set Port0~Port2 as DO port |    | */ |
| outportb(wBase+0xc0,i1);      | /* write to Port0             |    | */ |
| outportb(wBase+0xc4,i2);      | /* write to Port1             |    | */ |
| outportb(wBase+0xc8,i3);      | /* write to Port2             |    | */ |
| outportb(wBase+0xcc,0x01);    | /* set Port0 as DO port       |    | */ |
|                               | /* Port1~Port2 as DI port     |    | */ |
| outportb(wBase+0xc0,i1);      | /* write to Port0             |    | */ |
| j2=inportb(wBase+0xc4);       | /* read Port1                 |    | */ |
| j3=inportb(wBase+0xc8);       | /* read Port2                 |    | */ |
| L=inportb(wBase+0xd0);        | /* read CON2 Low byte         |    | */ |
| H=inportb(wBase+0xd4);        | /* read CON2 High byte        |    | */ |
| Val=(H<<8)+L ;                | /* Val is 16 bit data         |    | */ |
| outportb(wBase+0xd0,Val);     | /* write to CON1 Low byte     |    | */ |
| outportb(wBase+0xd4,(Val>>8)) | ; /* write to CON1 high byte  |    | */ |

Note: Make sure the I/O port configuration (DI or DO) before read/write the data register(wBase+0xc0/0xc4/0xc8), (refer to Sec.3.3.7 and Table 3.3 for more information).

# 4. Software Installation

The PIO-D56/D24 can be used in DOS and Windows 98/Me/NT/2000/XP. For Windows O.S, the recommended installation steps are given in Sec 4.1 ~ 4.2

## 4.1 Software Installing Procedure

- Step 1: Insert the companion CD into the CD-ROM driver and wait a few seconds until the installation program starts automatically. If it does not start automatically for some reason, then please double-click the file \NAPDOS\AUTO32.EXE on the CD.
- Step 2: Click the item: Install Toolkits (Software) / Manuals.
- Step 3: Click the item: PCI Bus DAQ Card.
- Step 4: Click PIO-DIO.
- Step 5: Click "install Toolkit for Windows 98 (Or Me, NT, 2000, XP)".

Then, the InstallShield will start the driver installation process to copy the related material to the indicated directory and register the driver on your computer. The driver target directory is as below for different systems.

### Windows NT/2000/XP :

The PIODIO.DLL will be copied onto C:\WINNT\SYSTEM32 The NAPWNT.SYS and PIO.SYS will be copied into C:\WINNT\SYSTEM32\DRIVERS

### Windows 95/98/Me :

The PIODIO.DLL, and PIODIO.Vxd will be copied onto C:\Windows\SYSTEM

## 4.2 **PnP Driver Installation**

After installing the hardware (PIO-D56/D24) and you turn the power on for your PC, Windows 98/Me/2000/XP will find a PCI card device and then ask the user to provide a PIODIO.inf to install the hardware driver onto the computer. If the user has trouble preceding through this process, please refer to PnPinstall.pdf for more information.

# 5. DLL Function Description

The DLL driver is the collection of function calls on the PIO-DIO card for the Windows 98/Me/NT/2000/XP system. The application structure is presented in following figure. The user application program was developed by designated tools such as VB, Delphi and Borland C<sup>++</sup> Builder which can call on the PIODIO.DLL driver in the user mode. Following that the DLL driver will call up PIO.sys to access the hardware system.

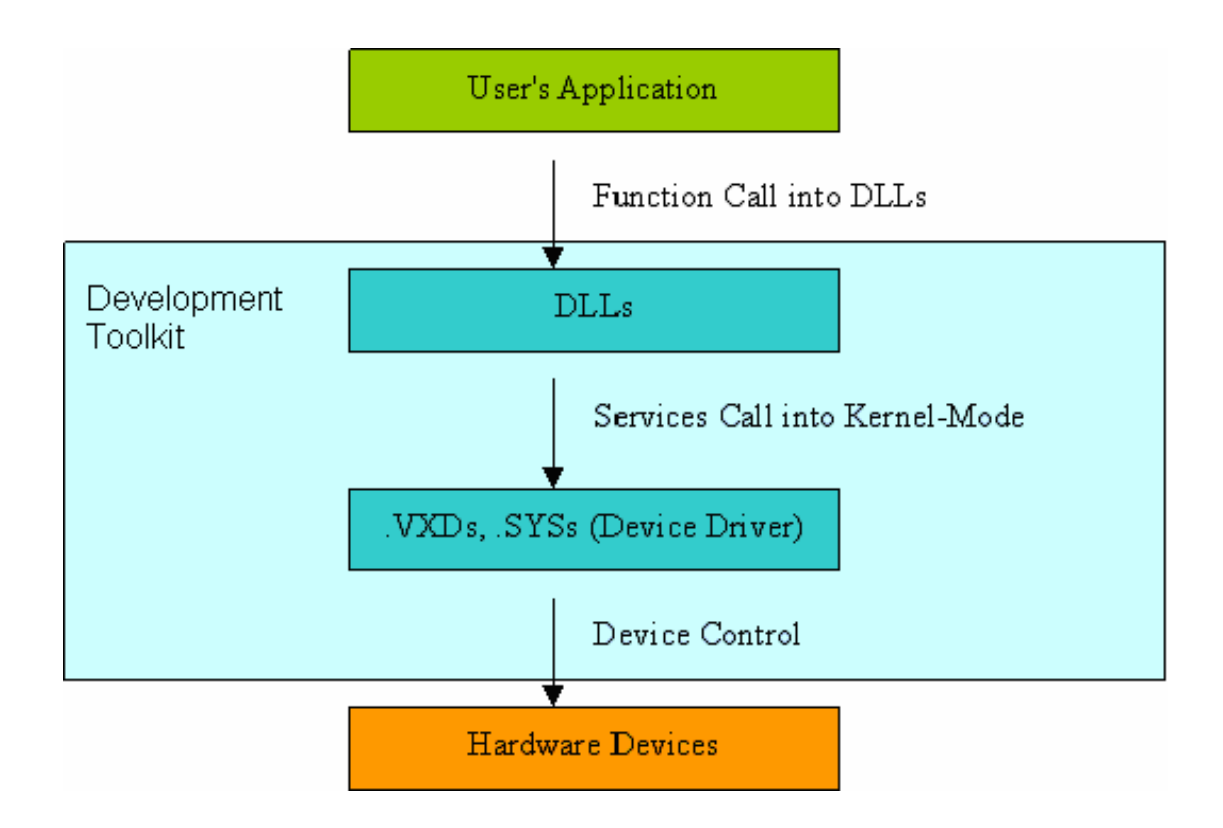

#### 5.1 Table of ErrorCodes and ErrorStrings

| Error<br>Code | Error ID                     | Error String                      |
|---------------|------------------------------|-----------------------------------|
| 0             | PIODIO_NoError               | OK (No error !)                   |
| 1             | PIODIO_DriverOpenError       | Device driver can not be opened   |
| 2             | PIODIO_DriverNoOpen          | Users have to call the DriverInit |
|               |                              | function first                    |
| 3             | PIODIO_GetDriverVersionError | Get driver version error          |
| 4             | PIODIO_InstallIrqError       | Install IRQ Error                 |
| 5             | PIODIO_ClearIntCountError    | Clear counter value Error         |
| 6             | PIODIO_GetIntCountError      | Get counter interrput error       |
| 7             | PIODIO_RemoveIrqError        | Remove IRQ Error                  |
| 8             | PIODIO_FindBoardError        | Can not find board                |
| 9             | PIODIO_ExceedBoardNumber     | The Max. board is: 8              |
| 10            | PIODIO_ResetError            | Can't reset interrupt count       |
| 11            | PIODIO_IrqMaskError          | Irq-Mask is 1,2,4,8 or 1 to 0xF   |
| 12            | PIODIO_ActiveModeError       | Active-Mode is 1,2 or 1 to 3      |
| 13            | PIODIO_GetActiveFlagError    | Can't get interrupt active flag   |
| 14            | PIODIO_ActiveFlagEndOfQueue  | The flag queue is empty           |

**T**....

#### **Function Descriptions** 5.2

All of the functions provided for the PIO-D24/56 are listed below with more detailed information for every function presented in the following section. However, in order to make the description simpler and clearer, the attributes for the input and output parameters of the function are indicated as [input] and [output] respectively, as shown in following table.

| Keyword         | Setting parameter by user      | Get the data/value            |
|-----------------|--------------------------------|-------------------------------|
| <u>,</u>        | before calling this function ? | from this parameter           |
|                 |                                | after calling this function ? |
| [Input]         | Yes                            | No                            |
| [Output]        | No                             | Yes                           |
| [Input, Output] | Yes                            | Yes                           |

Table 5 2

| Return Type | Function Definition                                                                                                    |
|-------------|----------------------------------------------------------------------------------------------------|
| float       | PIODIO_FloatSub(float fA, float fB);                                                                                                    |
| short       | PIODIO_ShortSub(short nA, short nB);                                                                                                    |
| WORD        | PIODIO_GetDIIVersion(void);                                                                                                    |
| WORD        | PIODIO_DriverInit(void);                                                                                                    |
| void        | PIODIO_DriverClose(void);                                                                                                    |
| WORD        | PIODIO_SearchCard(WORD *wBoards, DWORD dwPIOCardID);                                                                                                    |
| WORD        | PIODIO_GetDriverVersion(WORD *wDriverVersion);                                                                                                    |
| WORD        | PIODIO_GetConfigAddressSpace(WORD wBoardNo, DWORD<br>*wAddrBase, WORD *wIrqNo, WORD *wSubVendor,<br>WORD *wSubDevice,WORD *wSubAux, WORD<br>*wSlotBus,WORD *wSlotDevice); |
| WORD        | PIODIO_ActiveBoard( WORD wBoardNo );                                                                                                    |
| WORD        | PIODIO_WhichBoardActive(void);                                                                                                    |
| void        | PIODIO_OutputWord(DWORD wPortAddress, DWORD<br>wOutData);                                                                                                    |
| void        | PIODIO_OutputByte(DWORD wPortAddr, WORD bOutputValue);                                                                                                    |
| DWORD       | PIODIO_InputWord(DWORD wPortAddress);                                                                                                    |
| WORD        | PIODIO_InputByte(DWORD wPortAddr);                                                                                                    |
| WORD        | PIODIO_IntInstall(WORD wBoardNo, HANDLE *hEvent, WORD<br>wInterruptSource, WORD wActiveMode);                                                                             |
| WORD        | PIODIO_IntRemove(void);                                                                                                    |
| WORD        | PIODIO_IntResetCount(void);                                                                                                    |
| WORD        | PIODIO_IntGetCount(DWORD *dwIntCount);                                                                                                    |

Table 5.3

# 5.3 FUNCTIONS OF TEST

### 5.3.1 PIODIO\_GetDIIVersion

### • Description:

To get the version number of PIODIO.DLL driver

- Syntax: WORD PIODIO\_GetDIIVersion(Void)
- Parameter: None

 Return: 200(hex) for version 2.00

### 5.3.2 PIODIO\_ShortSub

#### • Description:

To perform the subtraction as nA - nB in short data type. This function is provided for testing DLL linkage purpose.

#### • Syntax:

short PIODIO\_ShortSub(short nA, short nB)

#### • Parameter:

nA :[Input] 2 bytes short data type value

nB :[Input] 2 bytes short data type value

• Return:

The value of nA – nB

### 5.3.3 PIODIO\_FloatSub

#### • Description:

To perform the subtraction as fA - fB in float data type. This function is provided for testing DLL linkage purpose.

#### • Syntax:

float PIODIO\_FloatSub(float fA, float fB)

### • Parameter:

fA : [Input] 4 bytes floating point value

fB : [Input] 4 bytes floating point value

#### • Return:

The value of fA - fB

# 5.4 Digital I/O FUNCTIONS

### 5.4.1. PIODIO\_OutputByte

### • Description :

This subroutine sends the 8 bits data to the specified I/O port.

- Syntax : void PIODIO\_OutputByte(DWORD wPortAddr, WORD bOutputVal);
- Parameter :

WPortAddr : [Input] I/O port addresses, please refer to function PIODIO\_GetConfigAddressSpace. Only the low WORD is valid.

bOutputVal: [Input] 8 bit data send to I/O port.

Only the low BYTE is valid.

• Return:

None

### 5.4.2. PIODIO\_InputByte

### • Description :

This subroutine reads the 8 bits data from the specified I/O port.

 Syntax : WORD PIODIO\_InputByte(DWORD wPortAddr);

### • Parameter :

wPortAddr : [Input] I/O port addresses, please refer to function PIODIO\_GetConfigAddressSpace(). Only the low WORD is valid.

• Return:

16 bits data with the leading 8 bits are all 0.(Only the low BYTE is valid.)

### 5.4.3. PIODIO\_OutputWord

#### • Description :

This subroutine sends the 16 bits data to the specified I/O port.

#### • Syntax :

void PIODIO\_OutputWord(DWORD wPortAddr, DWORD wOutputVal);

#### • Parameter :

WPortAddr : [Input] I/O port addresses, please refer to function PIODIO\_GetConfigAddressSpace(). Only the low WORD is valid.

WOutputVal : [Input] 16 bit data send to I/O port. Only the low WORD is valid.

#### • Return:

None

### 5.4.4. PIODIO\_InputWord

### • Description :

This subroutine reads the 16 bits data from the specified I/O port.

 Syntax : DWORD PIODIO\_InputWord(DWORD wPortAddr);

### • Parameter :

wPortAddr : [Input] I/O port addresses, please refer to function PIODIO\_GetConfigAddressSpace(). Only the low WORD is valid.

### • Return:

16 bit data. Only the low WORD is valid.

## 5.5 Driver Relative Functions

### 5.5.1. PIODIO\_GetDriverVersion

#### • **Description** :

This subroutine reads the version number information from the PIODIO driver.

- Syntax : WORD PIODIO\_GetDriverVersion(WORD \*wDriverVersion);
- Parameter : wDriverVersion : [Output] address of wDriverVersion

#### • Return:

Please refer to "Section 5.1 Error Code".

### 5.5.2. PIODIO\_DriverInit

#### • Description :

This subroutine opens the PIODIO driver and allocates the computer resource for the device. This function must be called once before applying other PIODIO functions.

- Syntax : WORD PIODIO\_DriverInit();
- Parameter :

None

• Return:

### 5.5.3. PIODIO\_SearchCard

### • Description :

This subroutine can search the card and get the board total. This function must be called once before applying other PIODIO functions.

### • Syntax :

WORD PIODIO\_SearchCard(WORD \*wBoards, DWORD dwPIOCardID);

#### • Parameter :

wBoards : [Output] Get the total boards. DwPIOCardID : [Input] Sub id of PIODIO card. Please refer table3.1

#### NOTE :

Different versions of PIO-D24/56 boards may have different Sub IDs. This function will find the total amount of PIO-D24/56 boards which will include all versions, so it does not matter what version Sub ID you input. We have demonstrated an example below:

wRtn=PIODIO\_SearchCard(&wBoards, 0x800140); You will get the total number of PIO-D56/D24 boards including all versions in your PC.

### • Return:

Please refer to "Section 5.1 Error Code".

### 5.5.4. PIODIO\_DriverClose

#### • Description :

This subroutine closes the PIODIO Driver and releases this resource from the computers device resources. This function must be executed once before exiting the user's application.

• Syntax :

void PIODIO\_DriverClose();

• Parameter :

None

Return:
 None

### 5.5.5. PIODIO\_GetConfigAddressSpace

#### • Description :

Obtain the I/O address and other information for the PIODIO board.

### • Syntax :

WORD PIODIO\_GetConfigAddressSpace( WORD wBoardNo,

DWORD \*wAddrBase, WORD \*wIrqNo, WORD \*wSubVendor,

WORD \*wSubDevice, WORD \*wSubAux, WORD \*wSlotBus,

WORD \*wSlotDevice);

#### • Parameter :

| wBoardNo    | : [Input]  | PIODIO board number                     |
|-------------|------------|-----------------------------------------|
| wAddrBase   | : [Output] | The base address of the PIODIO board.   |
|             |            | Only the low WORD is valid.             |
| wIrqNo      | : [Output] | The IRQ number that the PIODIO board is |
|             |            | using.                                  |
| wSubVendor  | : [Output] | Sub Vendor ID.                          |
| wSubDevice  | : [Output] | Sub Device ID.                          |
| wSubAux     | : [Output] | Sub Aux ID.                             |
| wSlotBus    | : [Output] | Slot Bus number.                        |
| wSlotDevice | : [Output] | Slot Device ID.                         |

#### • Return:

# 5.6 INTERRUPT FUNCTION

### 5.6.1 PIODIO\_IntResetCount

#### • **Description**:

This function will clear the counter value on the device driver for the interrupt.

- Syntax: WORD PIODIO\_IntResetCount(void);
- Parameter:
  None
- Return: Please refer to "Section 5.1 Error Code".

### 5.6.2 PIODIO\_IntGetCount

#### • Description:

This subroutine will read the **dwIntCount** defined in the device driver.

 Syntax : WORD PIODIO\_IntGetCount(DWORD \*dwIntCount);

#### • Parameter:

dwIntCount : [Output] Address of dwIntCount, which will stores the counter value of interrupt.

• Return:

#### 5.6.3 **PIODIO** IntInstall

#### • Description:

This subroutine installs the IRQ service routine.

#### • Syntax:

WORD PIODIO\_IntInstall(WORD wBoardNo, HANDLE \*hEvent, WORD wInterruptSource, WORD wActiveMode);

#### **Parameter:**

| wBoardNo  | · [Input]  | Which board to be used  |
|-----------|------------|-------------------------|
| WDUaluinu | . [IIIput] | which board to be used. |

hEvent : [Input] Address of a Event handle. The user's program must call up the Windows API function "CreateEvent()" to create the event-object.

wInterruptSource : [Input] What the Interrupt-Source to be used ? Please refer to the following table.

|               | I able 5.4       |                      |
|---------------|------------------|----------------------|
| Card No.      | wInterruptSource | Description          |
| PIO-D48       | 0                | P2C3/PC7 from Port-2 |
|               | 1                | P2C3/PC7 from Port-5 |
|               | 2                | Cout0                |
|               | 3                | Cout2                |
| PIO-D56/D24   | 0                | P2C0                 |
|               | 1                | P2C1                 |
|               | 2                | P2C2                 |
|               | 3                | P2C3                 |
| PIO-D64       | 0                | EXTIRQ               |
|               | 1                | EVTIRQ               |
|               | 2                | TMRIRQ               |
| PIO-D96       | 0                | P2C0                 |
|               | 1                | P5C0                 |
|               | 2                | P8C0                 |
|               | 3                | P11C0                |
| PIO-D144/D168 | 0                | P2C0                 |
|               | 1                | P2C1                 |
|               | 2                | P2C2                 |
|               | 3                | P2C3                 |

wActiveMode

: [Input] When to trigger the interrupt ?  $0 \rightarrow PIODIO_ActiveLow$ 

 $1 \rightarrow PIODIO_ActiveHigh$ 

### **Return:**

### 5.6.4 PIODIO\_IntRemove

### • Description:

This subroutine removes the IRQ service routine.

- Syntax: WORD PIODIO\_IntRemove( void );
- Parameter:

None

 Return: Please refer to "Section 5.1 Error Code".

### 5.6.5 Architecture of Interrupt mode

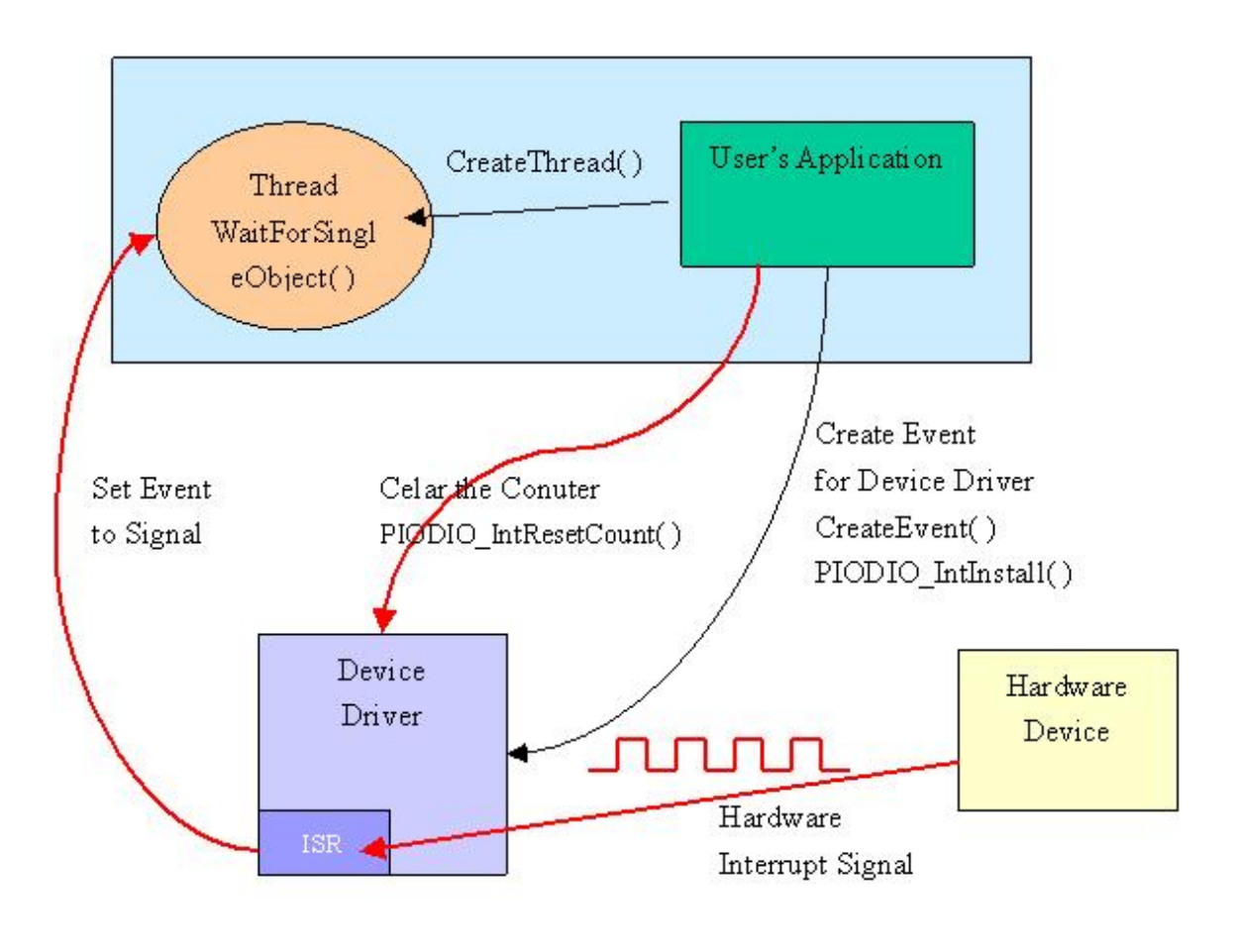

Figure 5.2

### 5.6.6 Program Architecture

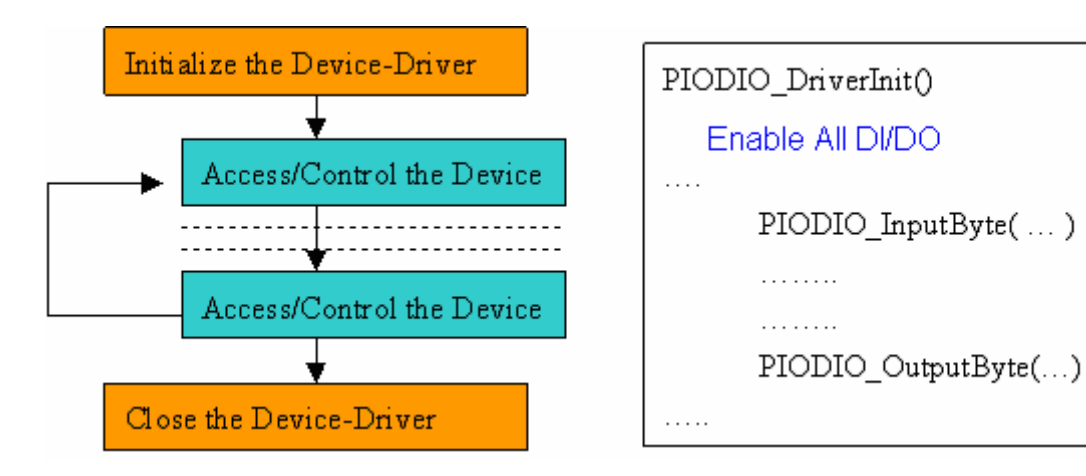

# 6. Demo Programs for Windows

All demo programs will not work properly if the DLL driver has not been installed correctly. During the DLL driver installation process , the install-shields will register the correct kernel driver to the operation system and copy the DLL driver and demo programs to the correct position based on the driver software package you have selected (Win98,Me,NT,win2000,XP). Once driver installation is complete, the related demo programs and development library and declaration header files for different development environments will be presented as follows.

|              | <b>N</b> 1                                          |
|--------------|-----------------------------------------------------|
| \Demo        | → demo program                                      |
| \BCB3        | $\rightarrow$ for Borland C <sup>++</sup> Builder 3 |
| \PIODIO.H    | $\rightarrow$ Header file                           |
| \ PIODIO.LIB | ightarrow Linkage library for BCB only              |
|              |                                                     |
| \Delphi3     | → for Delphi3                                       |
| \ PIODIO.PAS | $\rightarrow$ Declaration file                      |
|              |                                                     |
| \VB6         | $\rightarrow$ for Visual Basic 6                    |
| \ PIODIO.BAS | $\rightarrow$ Declaration file                      |
|              |                                                     |

#### The list of demo programs :

- DIO : Digital intput and output of Port0/1/2 and CON1/CON2.
- INT : Interrupt of P2C0

# 6.1 Digital intput and output

This demo program is used to check the digital output and digital input status for Port0/1/2(CON3) and CON1/CON2.

| Digital Input/Output demo f | or PIO-D56                        |               |
|-----------------------------|-----------------------------------|---------------|
| Total Boards :1             | Active                            | e Board 📃 🕛 🚔 |
| Enable All DI/DO            |                                   | <b>_</b>      |
| Setting Port 0 to Outp      | ut-Mode and Port 1,2 to Input-mod | 1e            |
| Output Port 0 (Hex)         | = 1                               |               |
| Input Port 2, 1 (Hex)       | = 11                              |               |
| Output Port 0 (Hex)         | = 2                               |               |
| Input Port 2, 1 (Hex)       | = 2 2                             |               |
| Output Port 0 (Hex)         | = 4                               |               |
| Input Port 2, 1 (Hex)       | = 4 4                             |               |
| Output Port 0 (Hex)         | = 8                               |               |
| Input Port 2, 1 (Hex)       | = 8 8                             |               |
| Output Port 0 (Hex)         | = 10                              |               |
| Input Port 2, 1 (Hex)       | = 10 10                           |               |
| Output Port 0 (Hex)         | = 20                              |               |
| Input Port 2, 1 (Hex)       | = 20 20                           |               |
| Superior Director (West)    | - 40                              | <b>_</b>      |
| oucpue Fore 0 (New)         | - 10                              |               |
| Test the PIO Card.          |                                   | Exit          |

Figure 6.1

# 6.2 Interrupt of P2C0

This demo program uses port0 as digital output port and P2C0 as interrupt source. Then port0 will output a high and low signal repeatedly according to the trigger of the interrupt source.

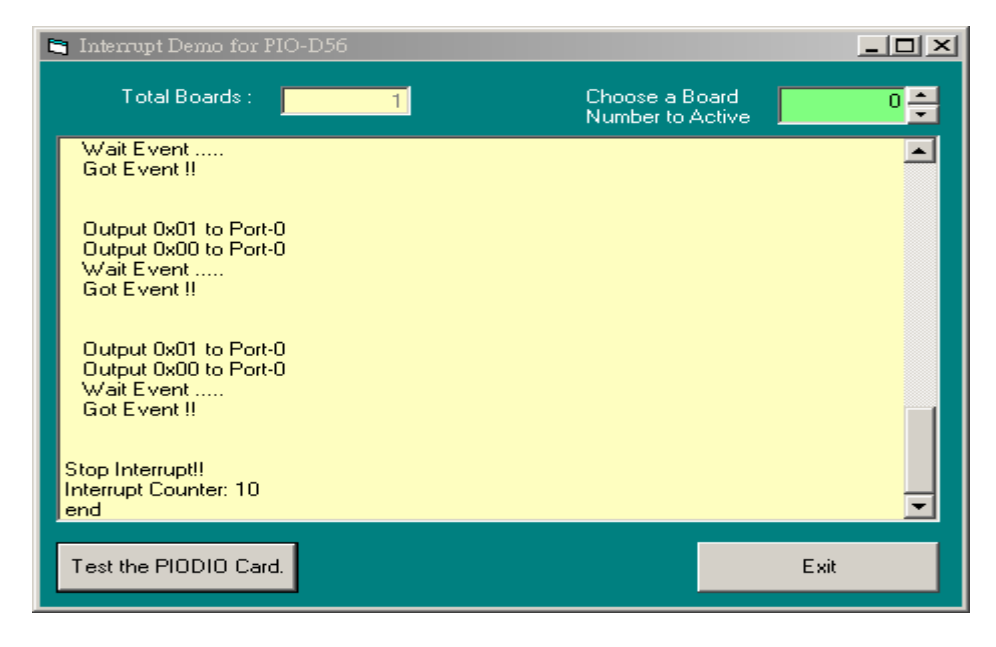

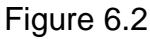

# Appendix

# Appendix A. Related DOS Software

#### A-1 Where the related software is

The related DOS software and demos in the CD is given as follows:

- \TC\\*.\*
- \MSC\\*.\*
- \BC\\*.\*
- \TC\LIB\\*.\*
- \TC\DEMO\\*.\*
- \TC\DIAG\\*.\* •
- \TC\LIB\PIO.H
- \TC\\LIB\TCPIO\_L.LIB
- \TC\\LIB\TCPIO\_H.LIB
- \MSC\LIB\PIO.H
- \MSC\LIB\MSCPIO\_L.LIB
- \MSC\\LIB\MSCPIO\_H.LIB
- \BC\LIB\PIO.H
- \BC\LIB\BCPIO\_L.LIB
- \BC\\LIB\BCPIO\_H.LIB

### The list of demo programs :

- DEMO1: D/O of CON3
- DEMO2: DI/O of CON1, CON2 & CON3
- DEMO3 : Interrupt of P2C0 (Initial low & active high)
- DEMO4 : Interrupt of P2C0 (Initial high & active low)
- DEMO5: 4 interrupt sources

- $\rightarrow$  for Turbo C 2.xx or above
- $\rightarrow$  for MSC 5.xx or above
- $\rightarrow$  for BC 3.xx or above
- $\rightarrow$  for TC library
- $\rightarrow$  for TC demo program
- $\rightarrow$  for TC diagnostic program
- $\rightarrow$  TC declaration file
- $\rightarrow$  TC large model library file
- $\rightarrow$  TC huge model library file
- $\rightarrow$  MSC declaration file
- $\rightarrow$  MSC large model library file
- $\rightarrow$  MSC huge model library file
- $\rightarrow$  BC large model library file
- $\rightarrow$  BC huge model library file

- $\rightarrow$  BC declaration file

# A-2 DOS LIB Function

### A-2-1 Table of ErrorCode and ErrorString

| Error<br>Code | Error ID          | Error String                                                  |
|---------------|-------------------|---------------------------------------------------------------|
| 0             | NoError           | OK ! No Error!                                                |
| 1             | DriverHandleError | Device driver opened error                                    |
| 2             | DriverCallError   | Got the error while calling the driver functions              |
| 3             | FindBoardError    | Can't find the board on the system                            |
| 4             | TimeOut           | Timeout                                                       |
| 5             | ExceedBoardNumber | Invalidate board number<br>(Valid range: 0 to TotalBoards -1) |
| 6             | NotFoundBoard     | Can't detect the board on the system                          |

Table A.1 ErrorCode and ErrorString

### A-2-2 *PIO\_DriverInit*

#### • Description :

This function can detect all PIO/PISO series cards in the system. It is implemented based on the PCI Plug & Play mechanism-1. It will find all PIO/PISO series cards installed in this system and save all their resources in the library.

#### • Syntax :

WORD PIO\_DriverInit(WORD \*wBoards, WORD wSubVendorID, WORD wSubDeviceID,WORD wSubAuxID)

#### • Parameter :

- WBoards : [Output] Number of boards found in this PC
  - : [Input] SubVendor ID of the board
  - : [Input] SubDevice ID of the board
- wSubDevice wSubAux

wSubVendor

: [Input] SubAux ID of the board

#### • Return:

Please refer to " Table A.1".

### A-2-3 PIO\_GetConfigAddressSpace

#### • Description :

The user can use this function to save the resources found on all the PIO/PISO cards installed on the system. Then the application program can control all the functions of PIO/PISO series cards directly.

#### • Syntax :

WORD PIO\_GetConfigAddressSpace(wBoardNo,\*wBase,\*wIrq, wSubVendor, \*wSubDevice,\*wSubAux,\*wSlotBus,\*wSlotDevice)

#### • Parameter :

| wBoardNo    | : [Input]  | Board number                         |
|-------------|------------|--------------------------------------|
| wBase       | : [Output] | The base address of the board        |
| wlrq        | : [Output] | The IRQ number that the board using. |
| wSubVendor  | : [Output] | Sub Vendor ID.                       |
| wSubDevice  | : [Output] | Sub Device ID.                       |
| wSubAux     | : [Output] | Sub Aux ID.                          |
| wSlotBus    | : [Output] | Slot Bus number.                     |
| wSlotDevice | : [Output] | Slot Device ID.                      |
|             |            |                                      |

#### • Return:

Please refer to " Table A.1".

### A-2-4 PIO\_GetDriverVersion

• Description :

This subroutine will obtain the version number of PIODIO driver.

- Syntax : WORD PIO\_GetDriverVersion(WORD \*wDriverVersion)
- Parameter : wDriverVersion : [Output] Address of wDriverVersion
- Return:

Please refer to " Table A.1".

### A-2-5 ShowPIOPISO

### • Description :

This function will show a text string for a special Sub\_ID. This text string is the same as that defined in PIO.H.

### • Syntax :

WORD ShowPIOPISO(wSubVendor, wSubDevice, wSubAux)

#### • Parameter :

| wSubVendor | : [Input] | SubVendor ID of the board |
|------------|-----------|---------------------------|
| wSubDevice | : [Input] | SubDevice ID of the board |
| wSubAux    | : [Input] | SubAux ID of the board.   |

#### • Return:

Please refer to " Table A.1".